# 發現— RV320和RV325 VPN路由器上的Bonjour

## 目標

Bonjour是一種服務發現協定,用於自動發現IP網路上的裝置和服務。Bonjour支援無需 DHCP伺服器的自動IP地址分配、無需DNS伺服器的名稱到地址轉換以及無目錄伺服器的服務 發現。啟用Bonjour後,路由器會定期將Bonjour服務記錄組播到整個本地網路,以通告 RV32x裝置及其提供的服務。

本文說明如何在RV32x VPN路由器系列上啟用和管理bonjour。

### 適用裝置

·RV320 Dual WAN VPN路由器 · RV325 Gigabit Dual WAN VPN路由器

#### 軟體版本

·v1.1.0.09

### 探索邦茹爾

步驟1.登入到Web配置實用程式並選擇System Management > Discovery-Bonjour。 Discovery-Bonjour頁面開啟:

| Bonjour  <br>Table | Interface Control |             | Items 1-3 of 3 5 ▼ per pag |
|--------------------|-------------------|-------------|----------------------------|
| VLAN ID            | VLAN Name         | IP Address  | Enable Bonjour             |
| 1                  | Default           | 192.168.1.1 |                            |
| 4                  | VLAN 4            | 192.168.2.1 |                            |
| 5                  | VLAN 5            | 192.168.3.1 |                            |
|                    |                   |             | A Page 1 - of 1            |

步驟2.預設情況下全域性啟用Bonjour。取消選中Discovery欄位中的覈取方塊以全域性禁用 bonjour。

步驟3.每個VLAN預設啟用Bonjour。這樣,與指定VLAN關聯的裝置就可以發現RV32x VPN路 由器系列上可用的Bonjour服務。在Bonjour介面控制表中,取消選中與所需VLAN ID對應的 Enable Bonjour覈取方塊,以便在VLAN上禁用Bonjour。

步驟4.按一下「Save」。Bonjour全域性啟用或在RV32x VPN路由器系列的指定VLAN上啟用

o